Tucanna Software and Development LLC 2588 El Camino Real F336 - CA 92008- USA Tel +1 408 659 8006 Mob +1 831 264 3028 Via G.V. Schiaparelli 1 - 37135 Verona - Italia

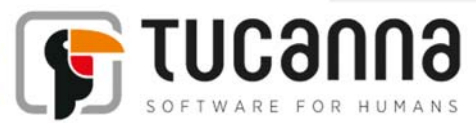

## tFlow Approval Dropbox connection

Microsoft Windows 7, 8, 8.1 and Srv 2003, 2008, 2011 (32 – 64 bits)

rev 1.1 - 11-14-2014 author: AP maintainer: AP

tFlow Approval is a web platform which streamlines the approval process between creatives, marketing departments, pre-press and printing houses, and customers. It provides a quick and efficient way to collaborate and approve projects, avoiding lengthy email and file exchanges.

Approval allows users to deliver documents electronically, store and organize revisions, add and view comments and annotations, check the incoming PDFs (preflight), and to approve final assets. Approval can also be connected to other systems such as MIS, Web2Print, RIPS, or tFlow production for a fully automated workflow.

1. Go to <u>https://www.dropbox.com/developers/apps</u> (you may need to enter Dropbox credentials). You will see the following page:

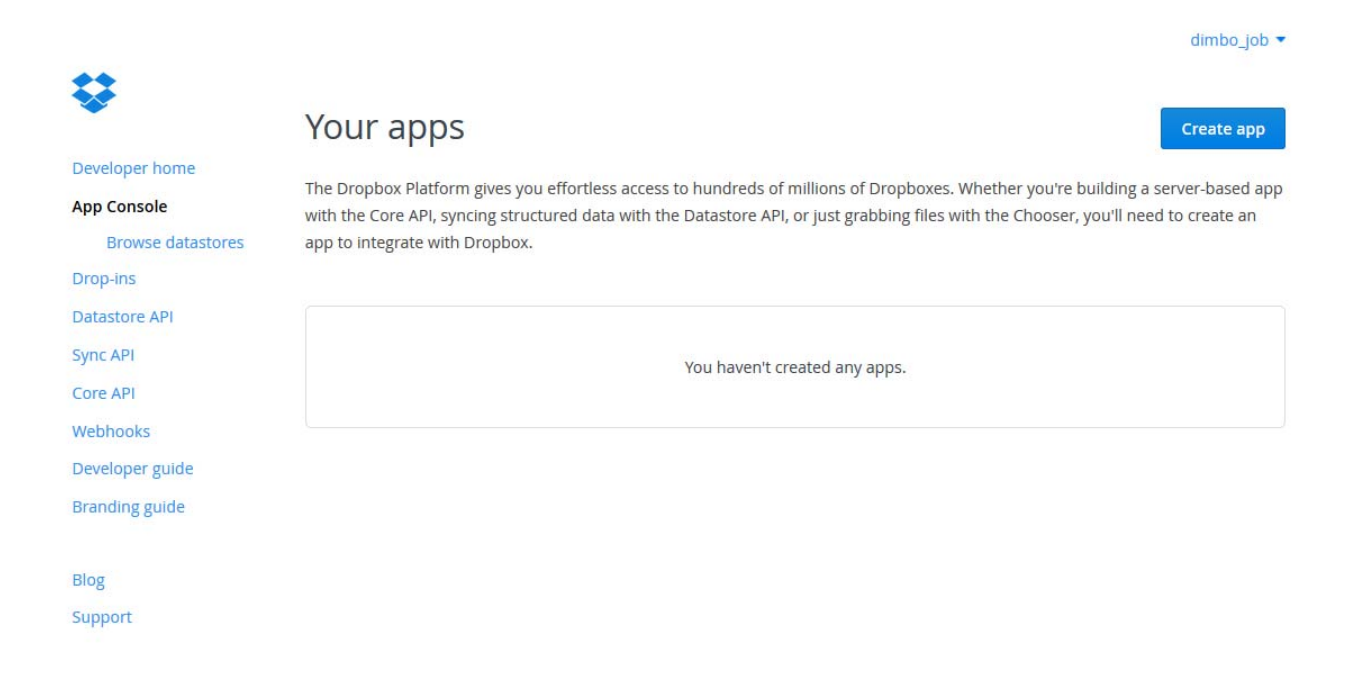

2. Click on "Create app" button. Fill in the page as follows and click "Create app". Note that the application name must be unique, so you need to select your own name for the application.

|                             |                                                           | dimbo_job 🔻           |  |  |  |
|-----------------------------|-----------------------------------------------------------|-----------------------|--|--|--|
| \$                          | Create a new Dropbox Platform app                         |                       |  |  |  |
| Developer home              |                                                           |                       |  |  |  |
| App Console                 |                                                           |                       |  |  |  |
| Drop-ins                    | What type of app do you want to create?                   |                       |  |  |  |
| Datastore API               |                                                           |                       |  |  |  |
| Sync API                    | Dropbox A                                                 | \PI арр               |  |  |  |
| Core API                    | Chooser or Saver Sync API, Datas                          | tore API, or Core API |  |  |  |
| Webhooks<br>Developer guide | What type of data does your app need to store on Dropbox? |                       |  |  |  |
| Branding guide              | Files and datastores                                      |                       |  |  |  |
| Blog                        | Datastores only                                           |                       |  |  |  |
| Support                     |                                                           |                       |  |  |  |
|                             | Can your app be limited to its own folder?                |                       |  |  |  |
|                             | • Yes — My app only needs access to files it creates.     |                       |  |  |  |
|                             | No — My app needs access to files already on Dropbox.     |                       |  |  |  |
|                             | Provide an app name, and you're on your way.              |                       |  |  |  |
|                             | tFlow Approval                                            |                       |  |  |  |
|                             | Terms of Service                                          |                       |  |  |  |
|                             | I agree to Dropbox API Terms and Conditions               |                       |  |  |  |
|                             |                                                           |                       |  |  |  |
|                             |                                                           | Create app            |  |  |  |

The Application name you will enter in this section will be used to create the hot folder on Dropbox where you will have to the PDF and the XML files.

A good rule is to enter as name following this schema:

tflow\_approval@*main\_instance\_name* 

On the next page, click Generate button: 3.

| Settings              | Details | App metrics              | Error logs               |                      |          |                 |
|-----------------------|---------|--------------------------|--------------------------|----------------------|----------|-----------------|
| Status                |         | Developme                | nt                       |                      |          | Apply for pro   |
| Development u         | sers    | Only you                 |                          |                      |          | Enable additior |
| Permission type       | 2       | App folder               | 0                        |                      |          |                 |
| App folder nam        | e       | Approval Ap              | plication                |                      |          | [               |
| App key<br>App secret |         | u6x0wk1bi6<br>vn13fhxn4o | 66f462<br>1t24s          |                      |          |                 |
| OAuth 2               |         | Redirect UR              | Ris                      |                      |          |                 |
|                       |         | https:// (ht             | ttp allowed for l        | ocalhost)            |          |                 |
|                       |         | Allow impli              | cit grant 👩              |                      |          |                 |
|                       |         | Generated                | access token 👔           |                      |          |                 |
| Drop-ins domai        | ns      | example.c                | om<br>p-ins on a websit: | e. the domain of tha | at site. |                 |
| Webhooks              |         | Webhook U                | Ris ()                   |                      |          |                 |
|                       |         |                          |                          |                      |          |                 |

A new access token will be generated: 4.

## Generated access token 🕧

## KCLcj2TSwNIAAAAAAAAABGHrSpoaoZpNho-81bJ-NCJuLjKRYG5DmsB4l0XYQDTq

This access token can be used to access your account (dimbo\_job@mail.ru) via the API. Do not share your access token with anyone.

5. Login as Admin in Approval and go to settings/workflow. Enable the checkbox to activate the service and enter the access token string

| <b>₩FLOW</b> Appro√al                  |                                        | ****                                                                                                    |
|----------------------------------------|----------------------------------------|----------------------------------------------------------------------------------------------------|
| <u>Companies Workgroups Users</u> Syst | em Settings                            |                                                                                                    |
| Select group of settings               |                                        | 전 이 명도 영상 가지 않는 것이 있는 것이 있는 것이 있는 것이 있는 것이 있는 것이 있는 것이 있는 것이 있는 것이 있는 것이 있는 것이 있는 것이 있는 것이 있는 것이 있는 것이 있는 것이 있는 것이 있는 것이 있는 것이 있는 것이 있는 것이 있는 것이 있는 것이 있는 것이 있는 것이 있는 것이 있는 것이 있는 것이 있는 것이 있는 것이 있는 것이 있는 것이 있는 것이 있는 것이 있는 것이 있는 것이 있는 것이 있는 것이 없는 것이 없는 것이 않는 것이 없는 것이 없는 것이 없는 것이 없는 것이 없는 것이 없는 것이 없는 것이 없는 것이 없는 것이 없는 것이 없는 것이 없는 것이 없는 것이 없는 것이 없는 것이 없는 것이 없는 것이 없는 것이 없는 것이 없는 것이 없는 것이 없는 것이 없는 것이 없는 것이 없는 것이 없는 것이 없는 것이 없는 것이 없는 것이 없는 것이 없는 것이 없는 것이 없는 것이 없는 것이 없는 것이 없는 것이 없는 것이 없는 것이 없는 것이 없는 것이 없는 것 않는 것이 없는 것이 없는 것이 없는 것이 없는 것이 없는 것이 없는 것이 없는 것이 없는 것이 없는 것이 없는 것이 없는 것이 없는 것이 없는 것이 없는 것이 없는 것이 없는 것이 없는 것이 없는 것이 없는 것이 없는 것이 없는 것이 없는 것이 없는 것이 없는 것이 없는 것이 없는 것이 없는 것이 없는 것이 않는 것이 없는 것이 없는 것이 없는 것이 없는 것이 없는 것이 없는 것이 없는 것이 없는 것이 없는 것이 없는 것이 없는 것이 없는 것이 없는 것이 없는 것이 없는 것이 없는 것이 없는 것이 없는 것이 없는 것이 없는 것이 에 없는 것이 없는 것이 없는 것이 없는 것이 않는 것이 않는 것이 않는 것이 않는 것이 않는 것이 없는 것이 없는 것이 없는 것이 없는 것이 없는 것이 없는 것이 없는 것이 없는 것이 없는 것이 없는 것이 없는 것이 없는 것이 없는 것이 없는 것이 없는 것이 없는 것이 없는 것이 없는 것이 없는 것이 없는 것이 없는 것이 없는 것이 없는 것이 없는 것이 없는 것이 없는 것이 없는 것이 없는 것이 없는 것이 없는 것이 없는 것이 없는 것이 없는 것이 없는 것이 없는 것이 없는 것이 없는 것이 없는 것이 없는 것이 없는 것이 없는 것<br>것이 것이 않는 것이 않는 것이 없는 것이 없는 것이 없는 것이 없는 것이 없는 것이 없는 것이 없는 것이 없는 것이 없는 것이 없는 것이 없는 것이 없는 것이 없는 것이 없는 것이 없는 것이 없는 것이 없는 것이 없는 것이 없는 것이 없는 것이 없는 것이 없는 것이 없는 것이 없는 것이 없는 것이 없는 것이 없이 않이 않는 것이 없는 것이 없는 것이 없는 것이 없는 것이 없는 것이 없는 것이 없는 것이 없는 것이 |
| Global                                 |                                        | Use automatic job release                                                                                                    |
| SMTP                                   | Default preflight profile:             | CMYK.kfpx                                                                                                    |
| Workflow                               | Maximum preview dimensions:            | Large (1600x1600)                                                                                                    |
| Logos                                  | Names autogeneration                   |                                                                                                    |
| Other                                  |                                        | 😪 Autogenerate job names, if empty                                                                                                    |
| Uther                                  | Prefix for auto-generated job names:   | JOBTF_                                                                                                    |
|                                        |                                        | Autogenerate order names, if empty                                                                                                    |
| 승규가 집에 가지 않는 것이 없다.                    | Prefix for auto-generated order names: | ORDER_                                                                                                    |
| 사망형 4 1년 시 21년 시 21년 1                 | Hotfolder parameters                   |                                                                                                    |
|                                        |                                        | Se local hotfolder                                                                                                    |
| 없이는 사람은 것은 사람이 좋다.                     | Local hotfolder path:                  | D:\www\repository\input                                                                                                    |
| 영양 도망에서는 것 같은 것이 좋다.                   | 에는 물건이 물건이 물건이 많다.                     | Use Dropbox hotfolder                                                                                                    |
| 말에 다 같은 것같이 가지 않는 것 같은 것               | Dropbox application access token:      | obcNMl46HAQAAAAAAAAAu2uE6iJ3LH_ueJXmaa                                                                                                    |
|                                        | 병원 방문 방문 가격을 했다.                       |                                                                                                    |

6. After that, a special folder will be created in your dropbox:

|                  |                                 |                             | ☆ Upgrade account ↓ dimbo_job ▼ |  |  |
|------------------|---------------------------------|-----------------------------|---------------------------------|--|--|
| $\mathbf{v}$     | Dropbox > Apps > tFlow Approval | [                           | 👌 🔓 🖉 📋 🔍 Search                |  |  |
| Files            | Name 🛋                          | Kind                        | Modified                        |  |  |
| Photos           |                                 |                             |                                 |  |  |
| 🜈 Sharing        |                                 |                             |                                 |  |  |
| Links            |                                 | THE                         | 4                               |  |  |
| ⓒ Events         |                                 | APEE                        |                                 |  |  |
| 🎂 Get Started 🖪  |                                 |                             |                                 |  |  |
|                  |                                 | This folder is empt         | ty                              |  |  |
|                  | Drag and                        | d drop files onto this wind | dow to upload                   |  |  |
|                  |                                 |                             |                                 |  |  |
| Help Privacy 000 |                                 |                             |                                 |  |  |

That folder will be used as a hotfolder for receiving jobs via XML. The rules are the same as for local hotfolder, with one difference: in the local folder artwork files are deleted after processing, while in the Dropbox folder they remain.

Important note: when using Dropbox, it takes much longer to process artwork files (because they must be downloaded prior to processing). Because of that, the default 1 minute schedule for receiver.php should be changed to a reasonably longer period (at least 3 minutes).